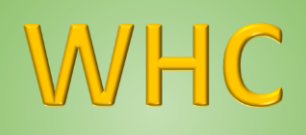

www.promax.it

# **User Manual**

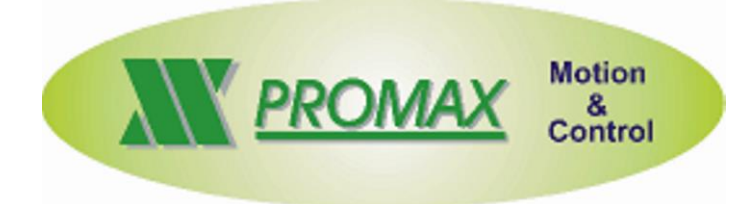

The information contained in this document are for informational purposes only and are subject to change without notice and should not be interpreted by any commitment by Promax srl. Promax Ltd. assumes no responsibility or liability for errors or inaccuracies that may be found in this manual. Except as permitted by the license, no part of this publication may be reproduced, stored in a retrieval system or transmitted in any form or by any means, electronic, mechanical, recording or otherwise without prior permission Promax srl.

Any references to company names and products are for demonstration purposes only and does not allude to any actual organization.

Rev. 1.00.5

#### 1 General

The remote WHC system, allows to control the machine in wireless or wired mode. WHC is used with IsoUs.

WHC/0 and WHC/1 are equipped with an integrated battery charger with 200 Vac adapter

#### **Brochure**

THE SYSTEM WIFI USES AN INTEGRATED LITHIUM BATTERY THEREFORE, FOR THE CORRECT USE, A REGULAR RECOVERY IS REQUIRED DURATION OF BATTERY, IN NORMAL CONDITIONS OF USE IS ABOUT A DAY THE BATTERY CHARGE IS INTEGRATED AND A 200 VAC ADAPTER IS PROVIDED FOR RECOVERY. THE CHARGING TIME OF BATTERY FROM 0% TO 100% IS MORE OR LESS 4:30 HOURS

CONNECTION WITH WIFI IS LIMITED BY USE OF CONDITIONS OF USE NORMALLY IN THE OPEN FIELD THE RANGE OF ACTION IS ABOVE 30 Mt, BUT CAN REDUCE IN CASE OF OBSTACLES.

THE SYSTEM IS PROTECTED FROM LOSS OF CONNECTION, PUTTING THE SAFETY MACHINE

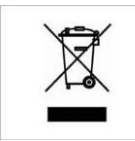

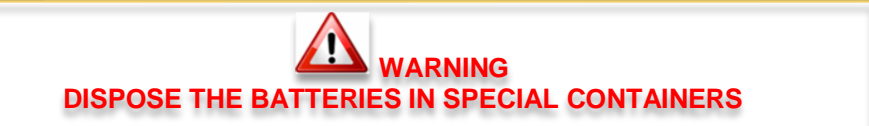

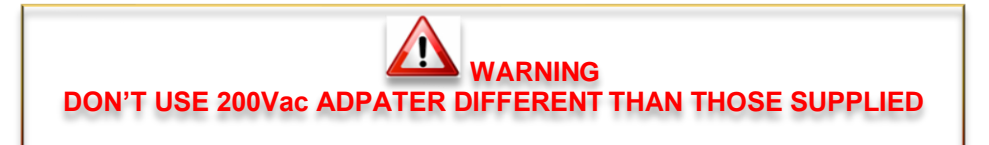

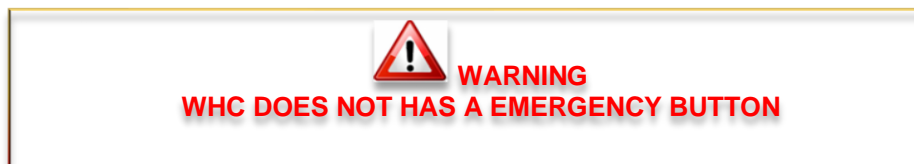

## 2 WHC

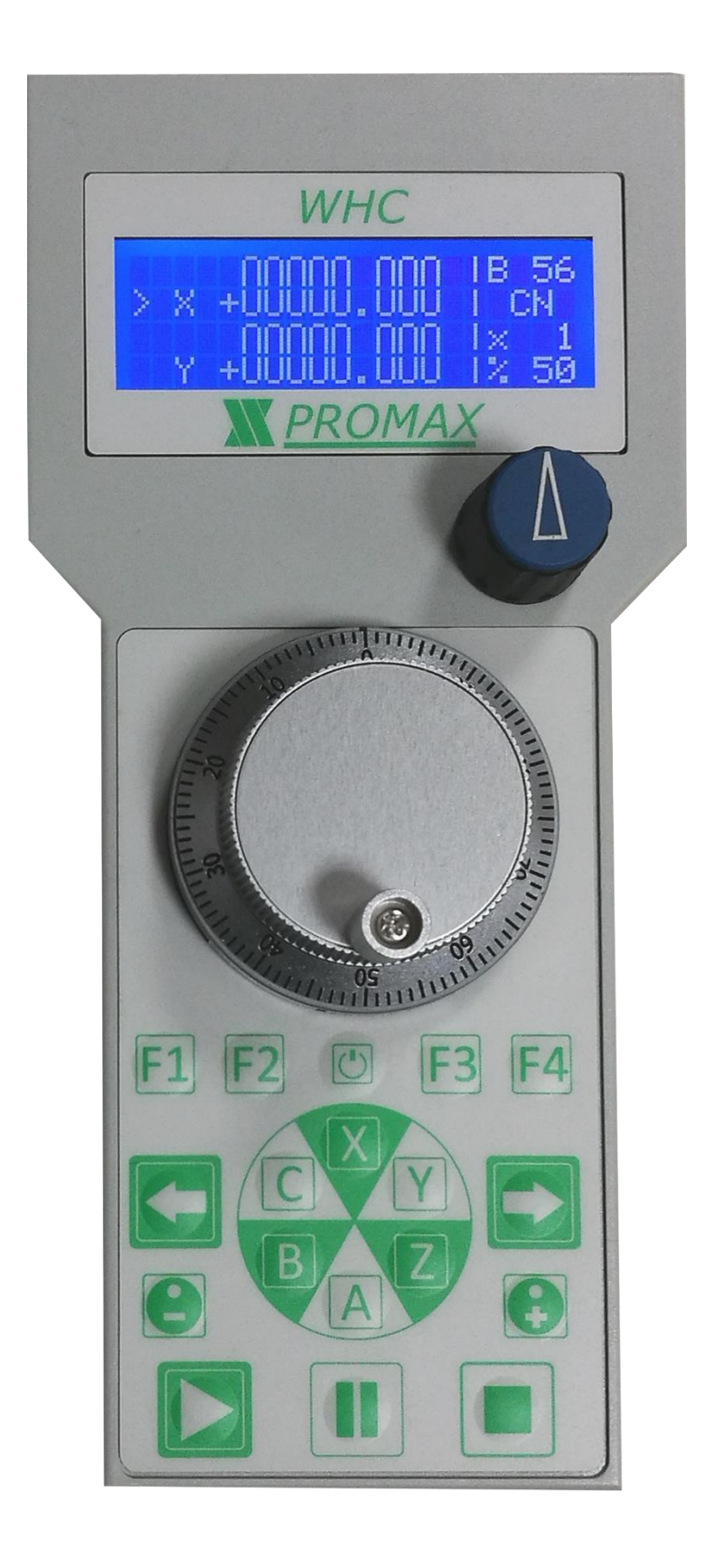

4

#### 2.1 Display

The Display show some informations of Machine State:

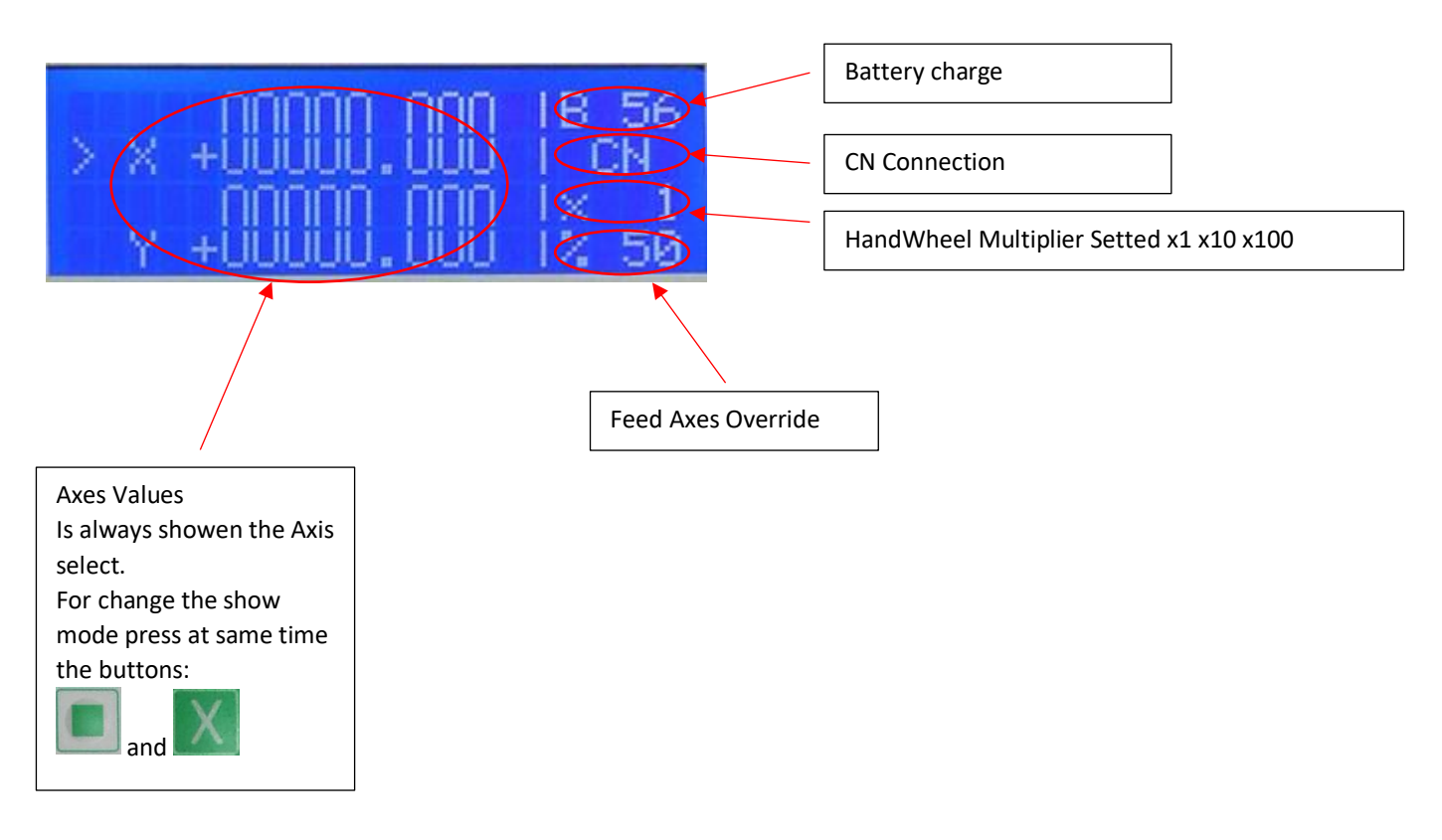

If the machine is in ALARM MODE; the display will show the ALARM status

The Display will turn off automatically after 5 min of inactivity

#### 2.2 Buttons

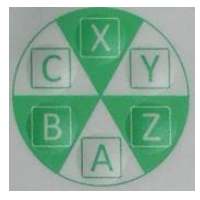

Select the Axis for JOG – Press the desired AXis

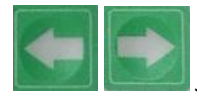

JOG Axis selected

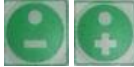

Increase/Decrease Handwheel multiplier value x1 x10 x100

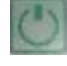

Turn On the Display. Press for 3 Sec for the Turn off the display

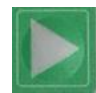

START Run the Gcode loaded in IsoUs - IsoDr

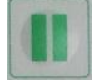

PAUSE Gcode

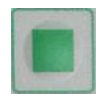

STOP Gcode

F1

The Buttons F1-F4 can be customized for special functions.

See PlugIn <u>HwManager</u>

#### 2.3 HandWheel

The Handwheel (if inserted) allows to a precise Axis motion.

The HandWheel has 100 p/r and the movement quantity is select from the multiplier x 1 x10 x100 selected. For move the Axis is necessary press and hold the relative Axis Button and rotate the Handwheel:

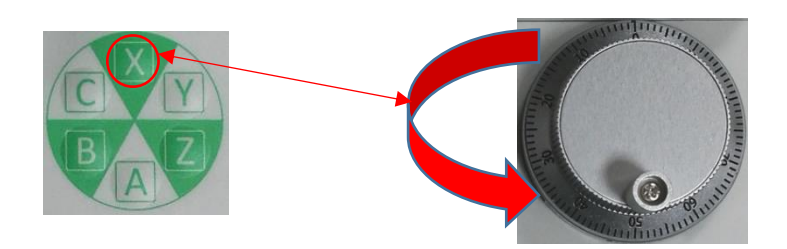

#### 2.4 Feed OVERRIDE

The Override potentiometer, allows to set the Axes Feed.

## 3 WHC connection on Promax CN

For connect the WHC/0 and WHC/1 in WiFi to Promax CN is necessary the accessory Promax PWR (Promax WiFi Router)

This is a WiFi Router that allows to connect the Promax CN.

#### **PWR Credentials**

NetWork Name – Promax.-WiFi-Router IP Address – 10.0.0.254 Password - 0571684620

The WHC System is already set for an automatic connection with PWR

#### **Connect PC and WHC in WiFi – CN in ETHERNET**

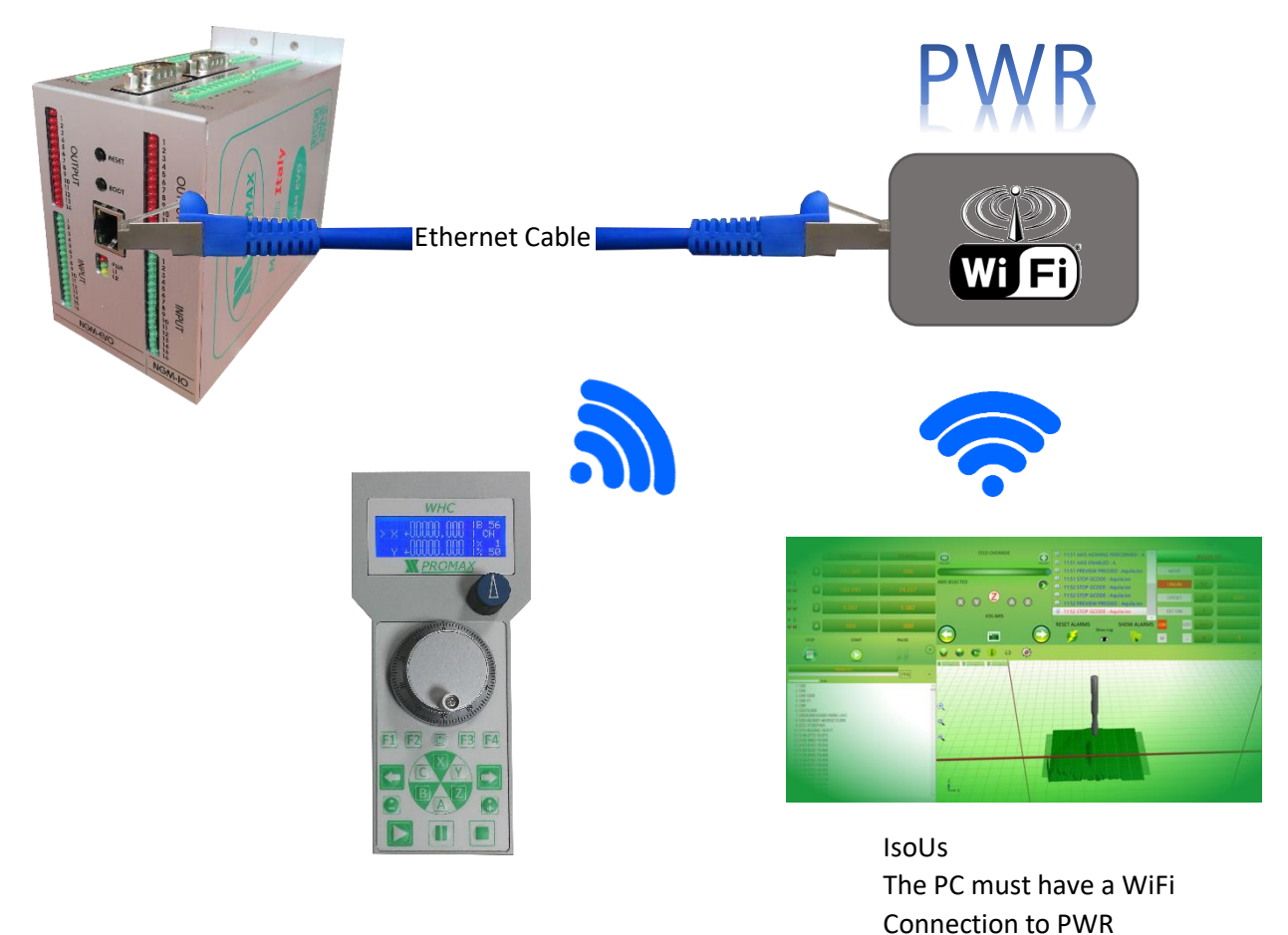

#### Connect PC in ETHERNET and WHC in WiFi – CN in RS232

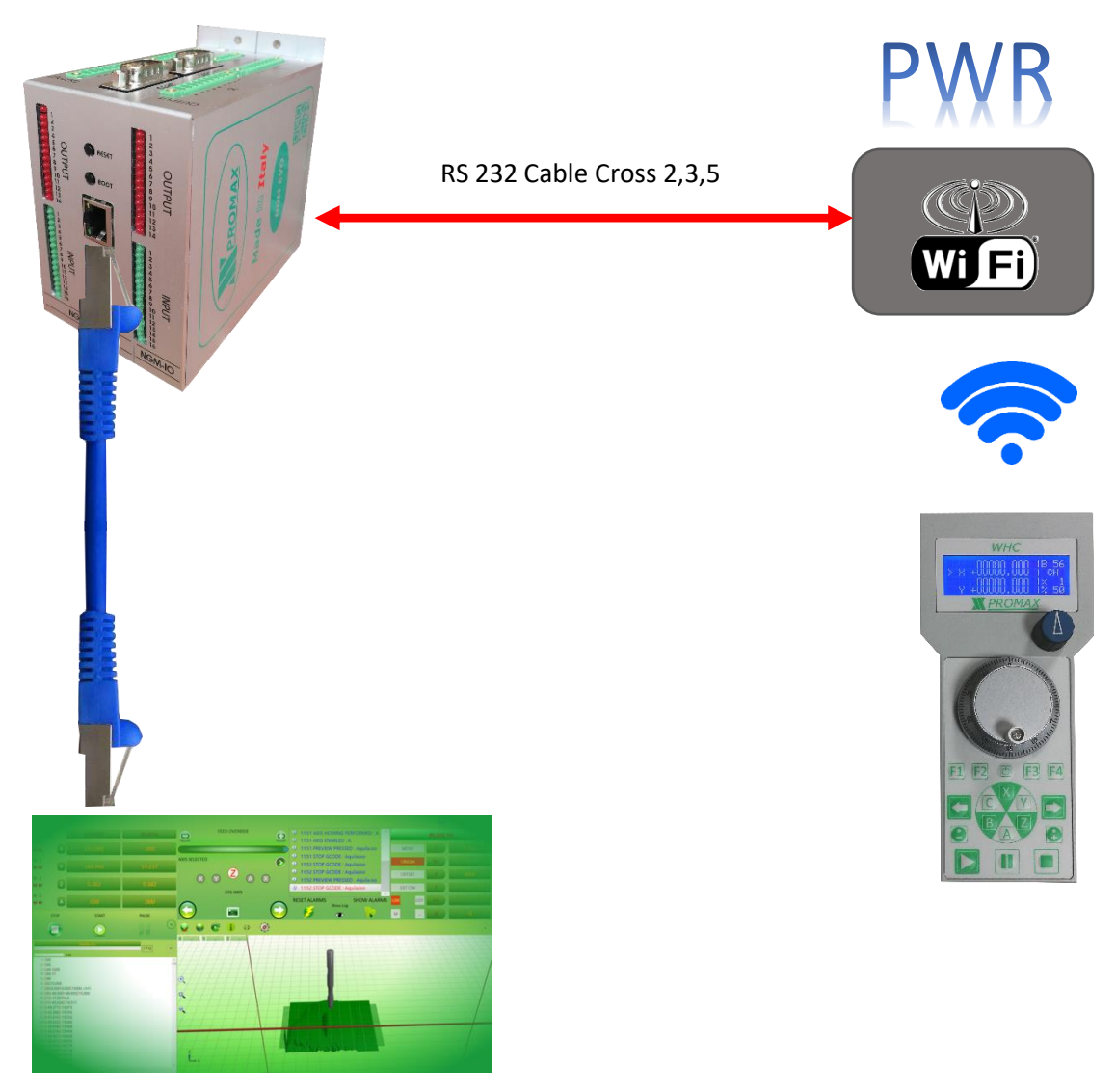

IsoUs II PC must have an Ethernet RJ45 port

#### For enable yhe connection from PWR and CN in RS232 see followin:

 From a PC WiFi set the static IP address eg 10.0.0.5 The gateway isn't necessary

| Proprietà - Protocollo Internet version                                                                                            | ne 4 (TCP/IPv4)                                                                                  | ×   |
|----------------------------------------------------------------------------------------------------|--------------------------------------------------------------------------------------------------|-----|
| Generale                                                                                                    |                                                                                                  |     |
| È possibile ottenere l'assegnazione aut<br>rete supporta tale caratteristica. In ca<br>richiedere all'amministratore di rete le ir | omatica delle impostazioni IP se la<br>so contrario, sarà necessario<br>mpostazioni IP corrette. | 3   |
| Ottieni automaticamente un indiriz                                                                                                 | zzo IP                                                                                           |     |
| Utilizza il seguente indirizzo IP:                                                                                                 |                                                                                                  | - 1 |
| Indirizzo IP:                                                                                                    | 10 . 0 . 0 . 5                                                                                   |     |
| Subnet mask:                                                                                                    | 255 . 255 . 255 . 0                                                                              |     |
| Gateway predefinito:                                                                                                    | 10 . 0 . 0 . 251                                                                                 |     |
| Ottieni indirizzo server DNS autor                                                                                                 | naticamente                                                                                      |     |
| Utilizza i seguenti indirizzi server D                                                                                             | DNS:                                                                                             |     |
| Server DNS preferito:                                                                                                    | 8.8.8.8                                                                                          |     |
| Server DNS alternativo:                                                                                                    | 8.8.4.4                                                                                          |     |
| Convalida impostazioni all'uscita                                                                                                  | Avanzate                                                                                         |     |
|                                                                                                    | OK Annul                                                                                         | la  |

- 2) Turn On the WHC and wait more or less 20 Sec
- 3) From Browser Internet put the address **10.0.0.180**
- 4) User Name: admin Password: admin
- 5) Select "Other Settings":

| em        | Baud Rate            | 115200     | $\sim$ |  |
|-----------|----------------------|------------|--------|--|
| Mode      | Data Bit             | 8          | $\sim$ |  |
| Setting   | Parity Bit           | None       | $\sim$ |  |
| etting    | Stop Bit             | 1          | $\sim$ |  |
| r Setting | CTSRTS               | Disable    | $\sim$ |  |
| unt       |                      |            | Save   |  |
| ade SW    |                      |            |        |  |
| art       | Protocol             | TCP-Client | $\sim$ |  |
| bre       | Port ID              | 6400       |        |  |
|           | Server Address       | 10.0.0.80  |        |  |
|           | TCP Time Out Setting | 300        |        |  |
|           |                      |            | Save   |  |

- 6) Insert server address address 10.0.0.254 instead of 10.0.080 and press Save
- 7) Press Restart and Ok

#### Is necessary to change the OBJECT in the VTBII Application

#### Connect PC with cable RJ45 and WHC in WiFi CN in ETHERNET

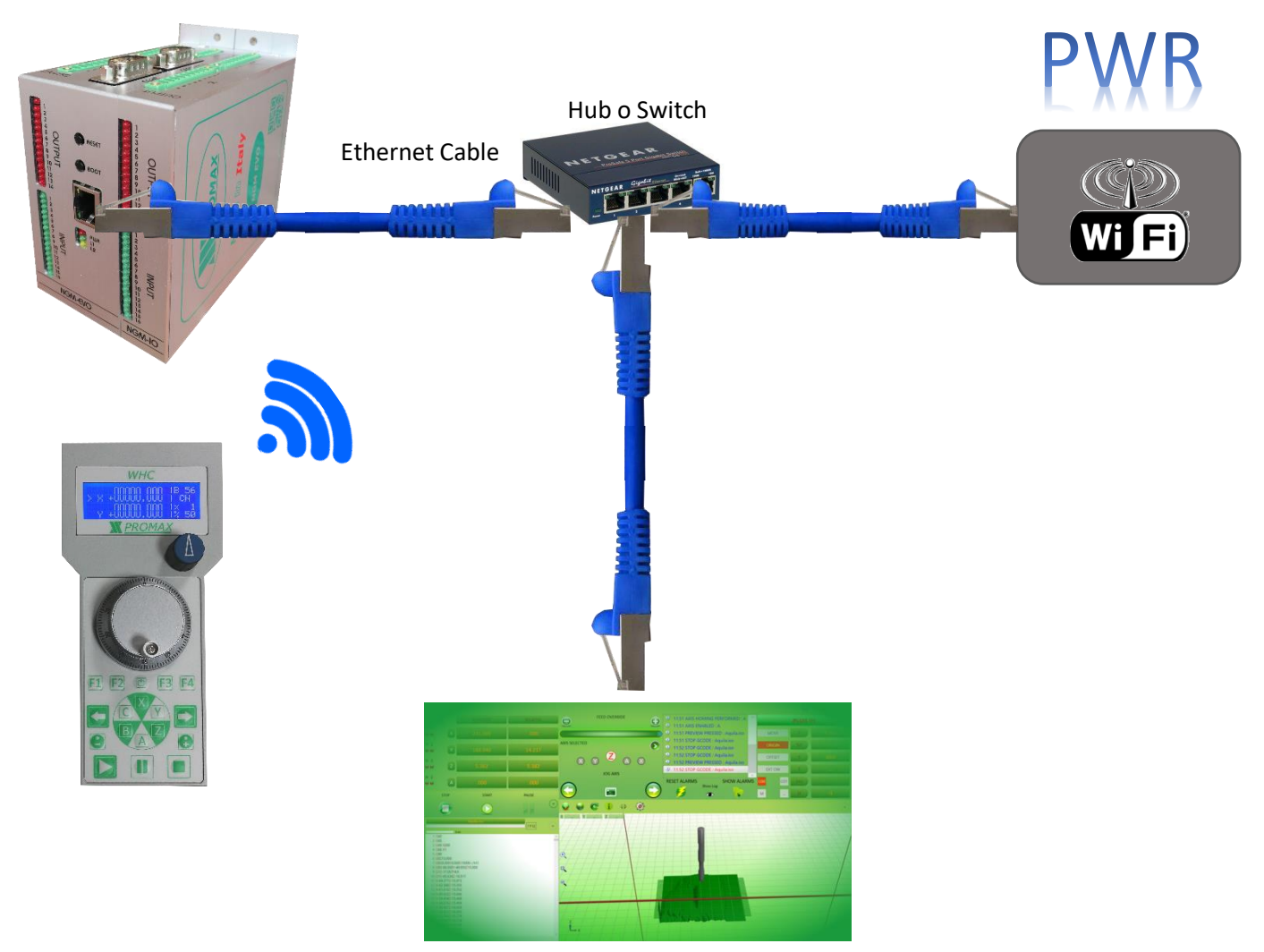

IsoUs II PC must have an Ethernet RJ45 port

#### 4 Connection WHC to more machines

WHC can be connect to more machine, the machines must have the i Router WiFi with differente SSID (network name) and all must have the same PassWord.

For connect WHC see the following procedure:

1) Turn Off the I WHC with button ON/OFF

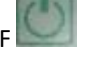

- 2) Press and Hold the Button and turn ON the WHC with ON/OFF button
- 3) WHC will scan all networks available in the range. At finish all networks will be show
- 4) Choose the network desired by buttons + and -
- 5) With F2 Button is possible change the IP Address (only last number) with buttons + and select the desired IP

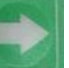

The WHC will be connect to new machine

#### For procedure abort, press ON/OFF

6)

Select the network with button

#### 4.1 Connection by Cable

Connection WHC/2 and WHC/3 To Promax CN by CABLE

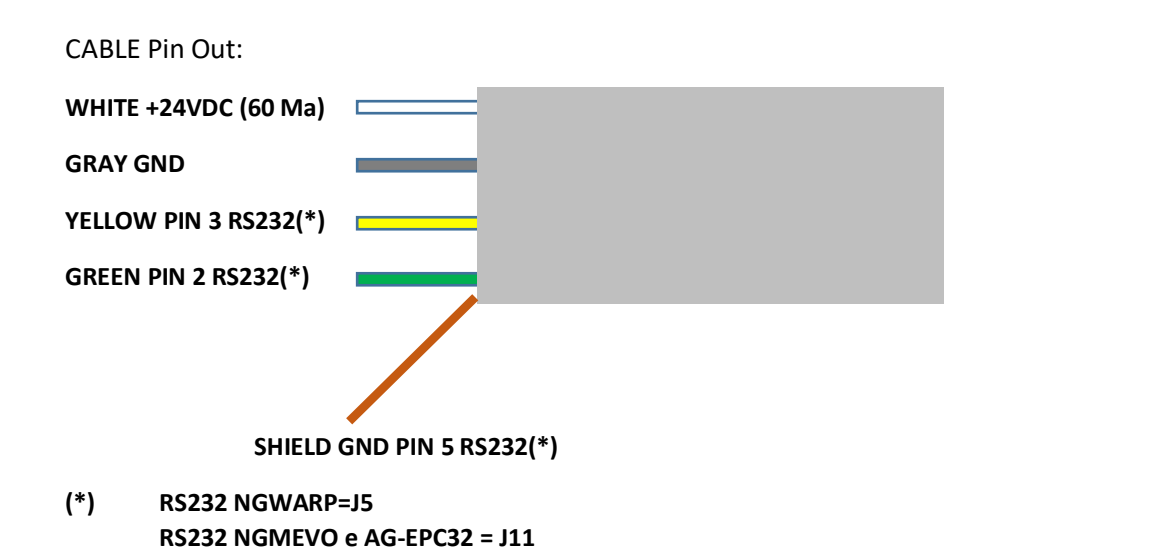

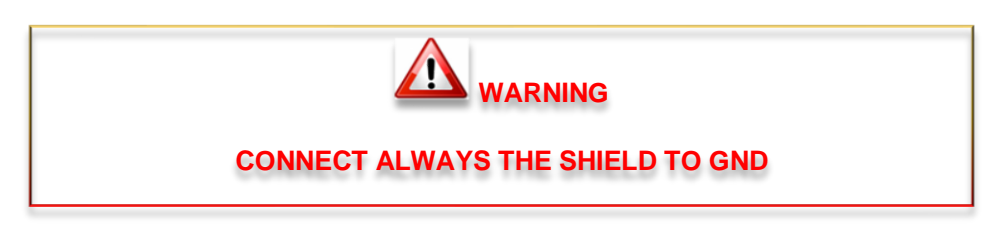

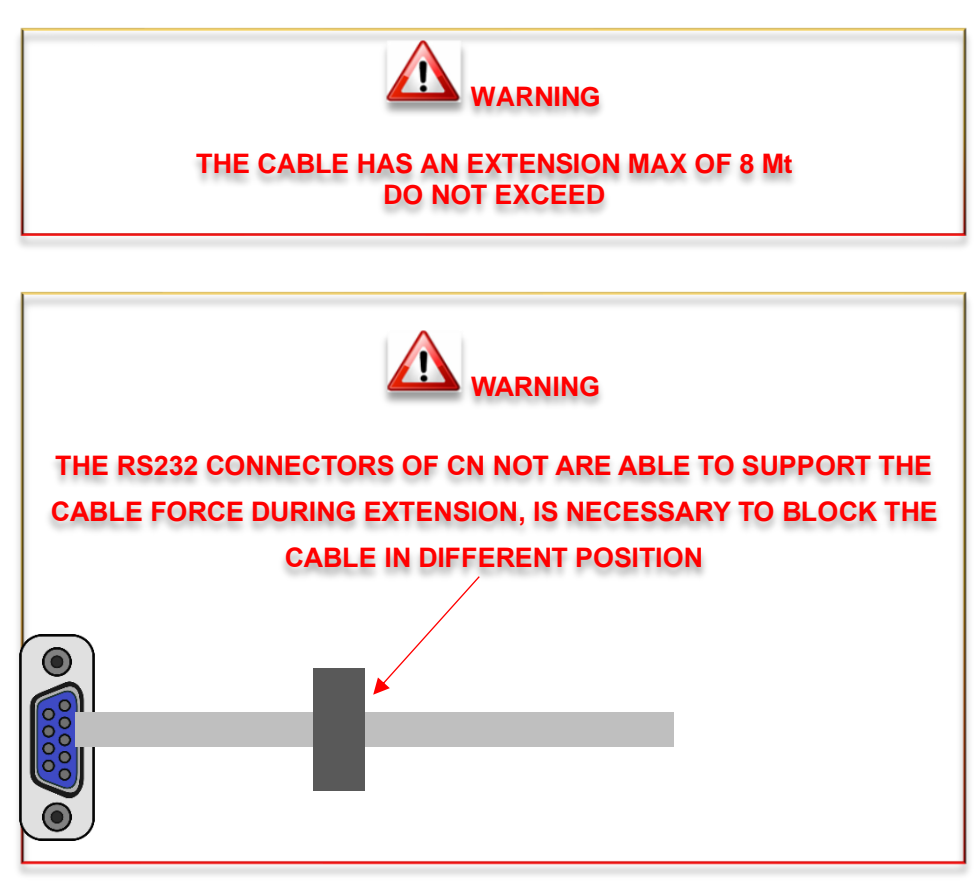

## 5 Recharge and battery life

#### 5.1 Recharge time

The charging time from 0% to 100% is more or less 4 Hours and 30 minutes

#### 5.2 Battery Duration

The duration , in normal conditions of use, is about 24 hours

The duration in stand by (WHC off) is about 48 hours.

WARNING EVEN WHNE TRUNED OFF, WHC MAINTAINS THE WIFI MODULE ON (with low power). THEREFORE THE BATTERY IS USED LIMITING THE DURATION ABOUT 48 HOURS. RECOMMENDED TO MAINTAIN ALWAYS UNDER CHARGE THE WHC

#### 6 **PWR Connection**

#### 6.1 Power

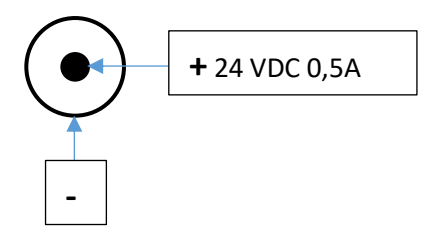

#### 6.2 RS232

| PWR | NGSYSTEM SER2 |
|-----|---------------|
| 2   | 3             |

- 3-----2
- 5-----5

## 7 Notes on the CE legislation

We have two directives about electronic devices, regarding the **WHC**: the 2006/42/CE (machine directive) about safety use of the devices and 2004/108/CE about electromagnetic compatibility.

About the first (machine directive), electric/electronic devices must complies the Union harmonisation legislation (Low Voltage Directive), Directive 2006/95/EC (until April 19th, 2016) and Directive 2014/35/EU (from April 20th, 2016) but it can be applied on devices supplied at 50-1000Vac or 75-1500Vdc **WHC** works at a voltage of 24Vdc (thus Intrinsically "safe"), so it belongs to "very low voltage" devices (class 0 legislation CEI 11.1), on which it isn't no legislation about.

On electromagnetic compatibility, regarding the Union harmonisation legislation Directive 2004/108/CE (until April 20th, 2016) and Directive 2014/30/EU (from April 20th, 2016), the device can be considered inherently benign in terms of electromagnetic compatibility because its inherent physical characteristics are such that:

a) it is incapable of generating or contributing to electromagnetic emissions which exceed a level allowing radio and

telecommunications equipment and other equipment to operate as intended;

b) it will operate without unacceptable degradation in the presence of the electromagnetic disturbance normally present in its intended environment

Moreover, this device cannot be classified as a "finished appliance with an independent functionality", due the

WHC haven't any use outside a complex electromechanics system, the machine electric board, made by a manufacturer in an industrial ambit and not by a final user.

Thus, it hasn't any certification duty.

PROMAX however, can institute some specific measure as a pre-compliance, in case of particular demands of costumers, regarding the device electromagnetic characterization.

For example, can be made some measure under the CEI EN 61000-6-1 norm (2007 generic norms – residential, commercial and light industrial ambient immunity) or CEI EN 61000-6-1 (2007 generic norms - residential, commercial and light industrial ambient emission)

## Index

| 1 | Gen   | eral3                        |
|---|-------|------------------------------|
| 2 | WH    | IC4                          |
|   | 2.1   | Display5                     |
|   | 2.2   | Buttons                      |
|   | 2.3   | HandWheel7                   |
|   |       |                              |
|   | 2.4   | Feed OVERRIDE7               |
| 3 | WH    | C connection on Promax CN8   |
| 4 | Con   | nection WHC to more machines |
|   | 4.1   | Connection by Cable          |
| 5 | Reck  | harge and battery life14     |
|   | 5.1   | Recharge time                |
|   | 5.2   | Battery Duration14           |
| 6 | PWF   | R Connection15               |
|   | 6.1   | Power15                      |
|   | ••••• |                              |
|   | 6.2   | RS23215                      |
| 7 | Note  | es on the CE legislation16   |